## HOW TO SET UP A RUGBY XPLORER ACCOUNT AND HOW TO REGISTER TO A CLUB

## TO REGISTER TO PLAY RUGBY UNION YOU NEED TO HAVE ACCESS TO RUGBY XPLORER AND SET UP A PRIMARY ACCOUNT

Step 1: Access the registration application called Rugby Xplorer from Apple Store or Google Play or the web

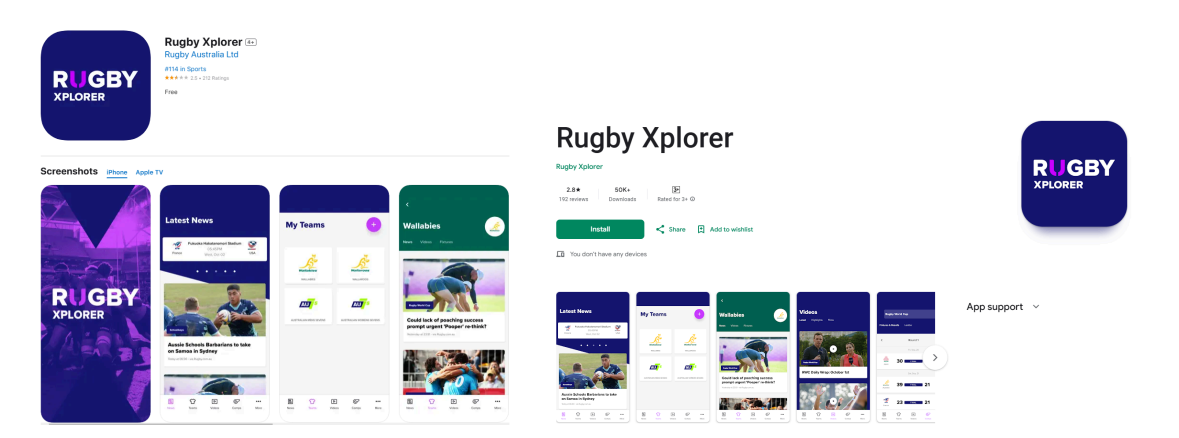

## or via the following link

https://auth.rugbyxplorer.com.au/login?clientId=portal&codeChallenge=&redirectPath=/

| uth.rugbyxplorer.com.au/login?clientId=portal8ccodeChallenge=8r | redirectPath=/  |            |
|-----------------------------------------------------------------|-----------------|------------|
|                                                                 |                 |            |
| Login to Continue                                               |                 |            |
| New Here? <u>Create a Rugby Xplorer account</u><br>Email *      |                 | My Account |
| Password *                                                      |                 |            |
| Remember me for 30 days                                         | Forgot Password |            |
| Login                                                           |                 |            |

The following instructions will cover creating a registration via the web. It is easier to sign up via the web. You can register through the app but may need to navigate to different parts of the application if you use it at the sign up stage.

## HANDY TIP!

We strongly recommend using the app on game day to follow games and scores - it is the best way.

## Step 2: Creating a new Account

(a) Click on Create a Rugby Xplorer account

New Here? Create a Rugby Xplorer account

## HANDY TIP!

Stop for a moment and consider whether or not you may have already registered for this under an existing email account. This is important because you and any linked persons to this account are generated a <u>unique MyRugby ID number</u>. This number will follow you or any persons linked to this account through the rugby journey. It will link to any registrations, accreditations, learning centre etc. You can always test this at the previous screen by inputting the potential email address and using the Forgot Password function.

(b) At the Sign Up page complete the details - Select Rugby Australia from the drop down menu, complete and check the two boxes. Please read the Privacy Policy.

| Sign Up                                                                                                    |   |
|----------------------------------------------------------------------------------------------------|---|
| Rugby National *                                                                                                    |   |
| Rugby Australia                                                                                                    | ~ |
| First Name *                                                                                                    |   |
|                                                                                                    |   |
| Last Name *                                                                                                    |   |
|                                                                                                    |   |
| Date of birth (DD/MM/YYYY) *                                                                                                    |   |
|                                                                                                    |   |
| Phone Number *                                                                                                    |   |
| +619999 999 999                                                                                                    |   |
| Email Address *                                                                                                    |   |
| ucjtbuenswmjrbwruh@nbmbb.com                                                                                                    |   |
| Please note that by signing up to and using Rugby Xplorer you will be providing personal information (including sensitive information) to both Rugby Xplorer and Rugby Australia which will each collect, store and use such information in accordance with the respective privacy policies linked below. | 1 |
| I consent to the personal information I provide in connection with my sign up to and use of Rugby Xplorer to be collected and handled in accordance with the Rugby Xplorer Privacy Policy, which I have read.                                                                                             |   |
| I consent to the personal information I provide in connection with my sign up to and use of Rugby Xplorer to be collected and handled in accordance with the<br>Rugby Australia Privacy Policy which I have read.                                                                                         |   |

c) The system will generate a verification process - follow the instructions to verify.

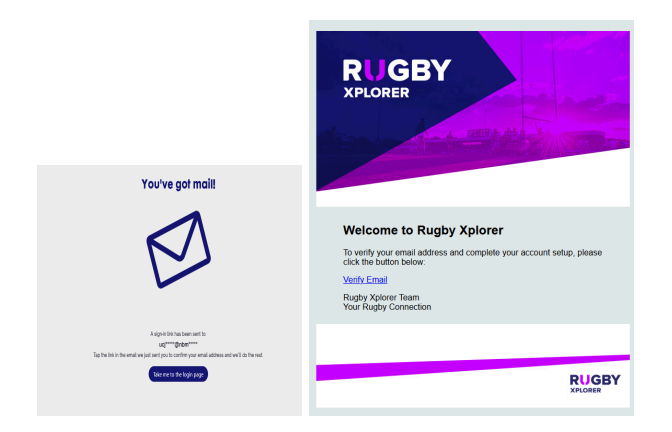

d) You will need to set a password.

|                                   | Set Password                                           |
|-----------------------------------|--------------------------------------------------------|
| ssword *                          |                                                        |
|                                   |                                                        |
| Enter Password *                  |                                                        |
|                                   |                                                        |
|                                   |                                                        |
|                                   | Confirm                                                |
| word needs to have a minimum of 1 | 0 characters with at least 1 uppercase letter, 1 lower |

(e) You will need to log in.

## HANDY TIP!

We recommend checking the 'remember me for 30 days' box. This app is constantly evolving with updates and this will ensure you can get onto it seamlessly for a longer period.

| Login to Continue                        |                 |              |
|------------------------------------------|-----------------|--------------|
| New Here? Create a Rugby Xplorer account |                 | May A cooupt |
| Email *                                  |                 | Му Ассоон    |
| ucjtbuenswmjrbwruh@nbmbb.com             |                 | DICRY        |
| Password *                               |                 | <b>RYGBI</b> |
|                                          |                 | APLORER      |
| Remember me for 30 days                  | Forgot Password |              |
| Login                                    |                 |              |
|                                          |                 |              |

## Step 3: Creation of the MyRugby ID number

RX will generate a MyRugbyID Number.

(a) Time to complete your profile - Click My Profile on the left hand side if the screen does not automatically come up.

| RUGBY XPLORER          |                                                    |
|------------------------|----------------------------------------------------|
| Register               |                                                    |
| My Profile             |                                                    |
| My Credits             | Tom Buen                                           |
| Learning Centre        | My%apty (0.5561953                                 |
| Coaching Hub           |                                                    |
| Consent Forms          | ${\cal O}$ Switch Accounts                         |
| Logout                 |                                                    |
|                        | Biography                                          |
|                        | Add a short bio to tell people more about yourself |
|                        | tốt lio x                                          |
|                        | Personal Details                                   |
|                        |                                                    |
|                        | Tom Buen                                           |
|                        |                                                    |
|                        | Date of birth 13/01/1999 - 0414 000 000            |
| Holp<br>Privacy Briley |                                                    |
| Terms of Service       | Country of origin v Gender v                       |

(b) You will be required at this point to indicate whether or not this Profile is Public or Private.

We recommend, unless you have a child protection matter or have job de-identification requirements that you choose Public. This will mean you or your child's name will appear on public team lists in RX and will also be recorded in the statistics eg tries and conversions. It is your choice.

If you select Private - the profile will be recorded as "Name Withheld'. You can come back here and change it any time if your circumstances change. Whilst the SJRU will be able to see who is in the team from their end, noone else will. At finals players will be required to verify themselves to the officials and other teams being played so your child's information will need to be shared at that time.

| Pe | What does this mean: Music to a mark display on public team lists and mark for the for a mark will display as "Name Withheld". This should hy be selected in cases of child protection issues or employment identification protection. | 000                       |       |                                                                         |   |
|----|----------------------------------------------------------------------------------------------------|---------------------------|-------|-------------------------------------------------------------------------|---|
|    | Tom                                                                                                    |                           |       | Buen                                                                    |   |
|    |                                                                                                    |                           |       |                                                                         |   |
|    | Date of birth                                                                                                    | 13/01/1999                |       | ₩ • 0414 000 000                                                        |   |
|    |                                                                                                    |                           |       |                                                                         |   |
|    | Country of origin                                                                                                    | ~                         |       | Gender                                                                  | ~ |
|    | Heritage                                                                                                    | ~                         | ) [   | by privacy setting for public team sheets and results. ① Private/Public | ~ |
|    | Update Address                                                                                                    |                           |       |                                                                         |   |
|    |                                                                                                    | Enter address manually () | Jpdat |                                                                         |   |

·· ·

c) You will be asked about your Working with Children status.

It is important in key roles at the Club that you have a WWC check - category - volunteer. These are obtained through ServiceNSW.

### If you want to participate in coaching you will need a WWC.

We support and encourage all roles that deal with children, whether a manager, assistant referee or ground marshall to have a WWC. It can be applied for online with an in person visit with documents, and it lasts for 5 years.

If you select No, this will not prevent you setting up an account.

| Additional Details                                                                                                 |        |        |                 |
|----------------------------------------------------------------------------------------------------|--------|--------|-----------------|
| Do you have a valid working with children check?                                                                   |        |        |                 |
| Yes                                                                                                    |        | ~      |                 |
|                                                                                                    |        | Update |                 |
| Account Details                                                                                                    |        |        |                 |
| ucjtbuenswmjrbwruh@nbmbb.com                                                                                       |        |        |                 |
|                                                                                                    | Update |        | Change Password |
| Security                                                                                                    |        |        |                 |
| Multi-Factor Authentication method<br>Get an Email<br>Get a Text Message<br>Switch off Multi-Factor Authentication | 000    |        |                 |
|                                                                                                    |        |        |                 |

d) Security choices are up to you.

(e) The Profile section will store all your registrations through your rugby career and your accreditations eg Ground Marshall, Smart Rugby.

| Emergency Contac    | :t                      |             |                  |                      |        |        |  |
|---------------------|-------------------------|-------------|------------------|----------------------|--------|--------|--|
| Full Name           |                         |             |                  | Mobile               |        |        |  |
|                     |                         |             | L.               | pdate                |        |        |  |
| Registration Histor | r <b>y ~</b> Clearance/ | Fransfer?   |                  |                      |        |        |  |
| Season              | Entity Type             | Entity Name |                  | Registration Details | Status |        |  |
|                     |                         |             | No Registrations |                      |        |        |  |
| Legacy Registratio  | ns ~                    |             |                  |                      |        |        |  |
| Season              | Entity Nar              | ne          |                  | Registration Details |        | Status |  |
|                     |                         |             | No Re            | gistrations          |        |        |  |

Accreditations ~

| Curre | ent Accreditations        |           |           |                          |        |
|-------|---------------------------|-----------|-----------|--------------------------|--------|
| Name  |                           | Course ID | Completed | Expires                  | Status |
|       |                           |           |           | No Active Accreditations |        |
| Inact | ive Accreditations        |           |           |                          |        |
| 0     | Expired                   |           |           |                          |        |
| 0     | Suspended                 |           |           |                          |        |
| 0     | Lapsed                    |           |           |                          |        |
| 0     | Pending/Rejected/Declined |           |           |                          |        |

(f) There are other sections down the left you can peruse.

If you need to do courses to perform roles you will be able to access them from the <u>Learning Centre</u>. Your training outcome will also be recorded here.

If you need to access Coaching material that can be found in the Coaching Hub.

If you need SJRU forms for Dispensation you can locate these in Consent Forms

| Consent Forms         Please select dispensation you want to complete or view status         Size for Age Dispensation         Senior Rugby Dispensation         Age Grade Dispensation         Front Row (Schedule B) Dispensation                                                                                                    | Consent Forms   Please select dispensation you want to complete or view status   Size for Age Dispensation   Senior Rugby Dispensation   Q   Age Grade Dispensation   Front Row (Schedule B) Dispensation                                                                                                    |                                     |
|----------------------------------------------------------------------------------------------------|----------------------------------------------------------------------------------------------------|-------------------------------------|
| Please select dispensation       •         Size for Age Dispensation       •         Senior Rugby Dispensation       •         Age Grade Dispensation       •         Front Row (Schedule B) Dispensation       •                                                                                                    | Please select dispensation       •         Size for Age Dispensation       •         Senior Rugby Dispensation       •         Age Grade Dispensation       •         Front Row (Schedule B) Dispensation       •                                                                                                    | Consent Forms                       |
| Senior Rugby Dispensation     Image: Comparison of the comparison of the com | Senior Rugby Dispensation       Image: Comparison of the comparison of the compa | Size for Age Dispensation           |
| Age Grade Dispensation $\bigcirc$                                                                                                    | Age Grade Dispensation                                                                                                    | Senior Rugby Dispensation           |
| Front Row (Schedule B) Dispensation                                                                                                    | Front Row (Schedule B) Dispensation                                                                                                    |                                     |
| Front Row (Schedule B) Dispensation                                                                                                    | Front Row (Schedule B) Dispensation                                                                                                    | Age Grade Dispensation              |
|                                                                                                    |                                                                                                    | Front Row (Schedule B) Dispensation |

# REGISTERING AT WAHROONGA JUNIOR RUGBY CLUB FOR A SEASON

Once you have done the PRIMARY ACCOUNT you will need to link other persons and register them - eg your children. This section of the guide shows you how to do that.

## To do this - you also need to have their WEIGHT (kg) and HEIGHT (cm) handy.

The <u>most common registration</u> you will need to do is to register at Wahroonga Rugby Club for the season you or your child is playing. This is usually the MAIN WINTER SEASON which runs from around April to September.

During the year there may be other events and teams you may need to register to - these may have a different pathway to register, that is you may need to select an option under Rugby Events. This will not be the case for the main season you register at WRC. The organisers or managers of those events and teams will give you the pathway at that time.

#### HANDY TIP!

We recommend you register using the app and not the web. The app is easy to use. You can also register online. The navigation may be slightly different to get to the first step but you are looking for the link on the left hand side of the page 'Register' or in the app it may be under the three dots More button - Click Register

Click Register!

## Step 1: Choose Play Rugby

Click on Play Rugby - Find a Club

## **Play Rugby**

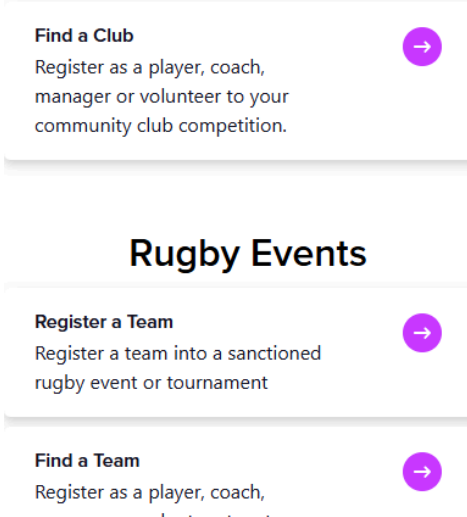

Register as a player, coach, manager or volunteer to a team competing in a sanctioned rugby event or tournament.

## Step 2: Choose a person to register

If you want to register yourself click on you.

If you have linked persons in your account - their names will also come up for selection. Select the player you want to register.

If you have no linked persons in your account - you will need to follow the prompt 'Link a new person" and add persons - eg the children in your family.

## HANDY TIP!

Have their weight (kg) and height (cm) handy!

We recommend that all parents register (PRIMARY ACCOUNT) and then link their children to their account. RX will not allow an individual under 13 years to have a primary account. Children who are over 13 and under 18 may not necessarily understand the requirements and emails they may receive from RX in relation to their registration and any clearances they may need. This may delay them getting onto the field and playing with us!

## Who would you like to register?

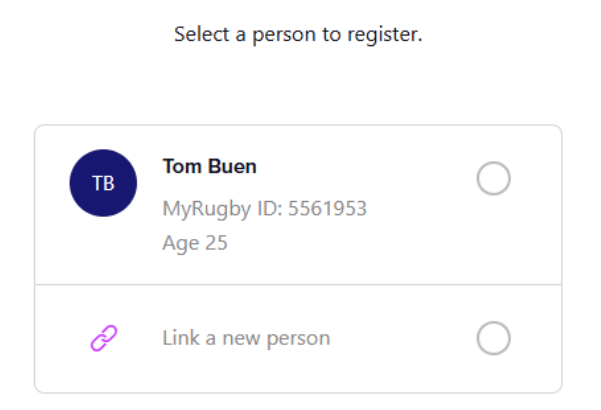

You will need to <u>link a new person</u> to add a child/player. You will need to add their weight and height, school and other details. Follow the instructions and press Next to get through the pages.

#### Link a new person

| Enter th | e details below to create a new linked Rugby account                                                                                            |
|----------|----------------------------------------------------------------------------------------------------|
|          | □ I accept the national terms and<br>conditions on behalf of this participant and<br>will comply with the national registration<br>regulations. |
|          | First Name                                                                                                    |
|          | Last Name                                                                                                    |
|          | Date of birth dd/mm/yyyy                                                                                                    |
|          | • 0412 345 678                                                                                                    |

Once you have selected the person press Next.

Once you have linked your child/children, their names will appear in this list and you can click into the button icon to select them.

You will then need to toggle through the accounts in your registration as you register you, or your child/children for the year! Each child will need to be registered separately. Follow the pages and click Next at the bottom of each page.

### Who would you like to register?

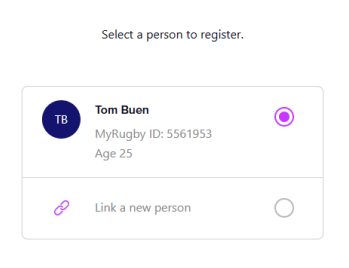

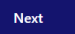

## Step 3: Choose the Club

Start typing in the search, we recommend you type at least the first word, Wahroonga.

Select Wahroonga JRUC. Then press Next.

## Which club would you like to register to?

Search for your club by name or location.

| )) |
|----|

Next

## Step 4: Registration Type

You will need to put details into all three sections, Role, Registration Type, Duration.

| 5:28 🕇                                                                                                    |                   | II 🗢 🗖      |  |  |  |  |
|----------------------------------------------------------------------------------------------------|-------------------|-------------|--|--|--|--|
|                                                                                                    |                   |             |  |  |  |  |
| Registration type                                                                                                 |                   |             |  |  |  |  |
| Select the role that applies to you,<br>choose the registration type and how<br>long you want to register for (j) |                   |             |  |  |  |  |
| Role (j                                                                                                    |                   |             |  |  |  |  |
| Select                                                                                                    |                   | ~           |  |  |  |  |
| Registration Type                                                                                                 | Registration Type |             |  |  |  |  |
| Select                                                                                                    |                   | ~           |  |  |  |  |
| Duration                                                                                                    | Duration          |             |  |  |  |  |
| Select                                                                                                    |                   | ~           |  |  |  |  |
| If the registration type you are after isn't available please contact your club for more information.             |                   |             |  |  |  |  |
| Back                                                                                                    | N                 | Next        |  |  |  |  |
| News Teams V                                                                                                    | b Ø<br>deos Comps | •••<br>More |  |  |  |  |
|                                                                                                    |                   |             |  |  |  |  |

### (a) Select Role

There will be a few options here that will be triggered depending on the age of the person selected.

If you are **registering to play** you select: If you are **registering to voluntee**r at the club you select: If you are **registering to train** only you select: Player Volunteer Training Participant only

There are also Coach, Manager and Match Official Roles. If you intend to participate with the club as a Coach, Manager or Assistant Referee you will need to register to these roles as well.

## HANDY TIP!

If you intend to perform any volunteer role at Wahroonga you will need to register as a VOLUNTEER at Wahroonga Rugby Club. There are also Coach, Manager and Match Official Roles. If you intend to participate with the club as a Coach, Manager or Assistant Referee you will need to register to these roles as well. All of these roles will cost you ZERO and this should be reflected i in the payment page.

| Insur                                                                                                    | Insurance**                 |        |       | \$0.00      |  |  |
|----------------------------------------------------------------------------------------------------|-----------------------------|--------|-------|-------------|--|--|
| Injury                                                                                                    | Injury Fund Contribution^   |        |       | \$0.00      |  |  |
| New                                                                                                    | New South Wales Rugby Union |        |       | \$0.00      |  |  |
| Sydn                                                                                                    | Sydney Junior Rugby Union   |        |       | \$0.00      |  |  |
| Wahr                                                                                                    | Wahroonga JRUFC             |        |       | \$0.00      |  |  |
| Sub                                                                                                    | Subtotal                    |        |       | \$0.00      |  |  |
| Tota                                                                                                    | Total Discount              |        |       | \$0.00      |  |  |
| Tran                                                                                                    | Transaction Fee             |        |       | \$0.00      |  |  |
| Tota                                                                                                    | Total                       |        |       | \$0.00      |  |  |
| Inside is a controlution lowar the total cost of the insurance Policy<br>for all Members and is inclusive of applicable taxes. ^ The Australian Rugby Aggregate Deductible Fund will provide funding<br>of injury claims that fall within the parameters of the insurance policy<br>taken out for the benefit of Members. |                             |        |       |             |  |  |
| Back                                                                                                    |                             | Pay    |       |             |  |  |
| La News                                                                                                    | <b>℃</b><br>Teams           | Videos | Comps | •••<br>More |  |  |
|                                                                                                    |                             |        |       |             |  |  |
|                                                                                                    |                             |        |       |             |  |  |

Then click Pay to move past.

## b) Select Registration Type

Depending on what time of the year you are registering there are usually only a few options. Registration needs to be open for the club for it to be in there. If you cannot find the season you want to register contact us.

If you choose the a registration and it is not open the next page will tell you it isn't open when you click next.

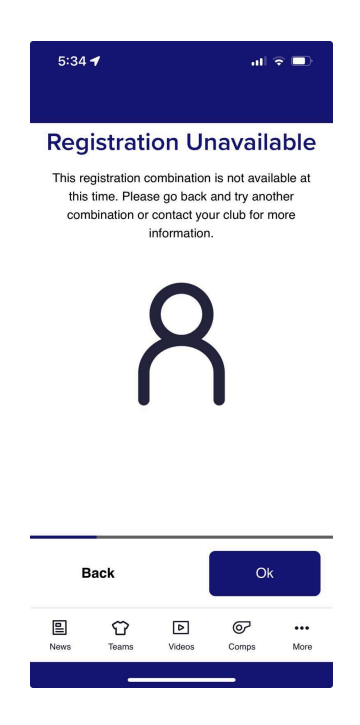

## **2025 WINTER SEASON**

For the 2025 main WINTER RUGBY SEASON please follow the instructions for your age group and competition your player intends to play in:

## Please note when you choose your **Registration Type** please select as follows:

- u6/7 Minis Select "Get Into Rugby Try Time"
- u8/9 Minis Select **"XVs Juniors"** your minis registration fee not the full juniors fee will be charged at the final page
- u10 to u12 Juniors (Mixed Team) **Select "XVs Juniors"** girls wanting to play mixed and who are u12 can register in a mixed team
- u13 to u18 Juniors Boys only Select "XVs Juniors"
- u13 to u18 Girls only Select "XVs Girls" please note any girl who is 13 and above in 2025 MUST register in this type. If you are u12 and want to play girls only rugby - visit our page to see what is on offer! and who to contact

There are a number of competitions throughout the year which may require you to register again, eg Spring Sevens which also requires another registration fee. This registration will open up later in the year.

c) Duration

This will always be Season - Select Season

## HANDY TIP!

If you are registering and your child has played rugby at another club last season, you need to register via Rugby Xplorer to push the requirement for the club you have come from and the SJRU to consider your transfer. You need to follow the registration steps at Wahroonga but when you come to this page, RX will tell you - you need to trigger the transfer option by clicking the transfer button. If you do this in RX a notification will go to your old club and the SJRU for consideration as to whether they will

grant the transfer. Wahroonga cannot trigger this for you but we always recommend you ask us prior to joining Wahroonga if you have any questions about the transfer rules!

## Step 5: Payment and other terms screen

Once you have put in all the details required to register, eg emergency contact etc you will move to the payment page.

This will include a breakdown of the amounts payable and it will may include any terms and condition buttons you need to press to move to payment.

Your payment screen will include the following categories but will contain fees against each item

Please note the first four items are set by the NSWJRU and the SJRU. The Wahroonga JRUFC fee is called the club fee and is set each year by the Club.

| Insurance**                                                                 | \$0.00 |  |  |  |
|-----------------------------------------------------------------------------|--------|--|--|--|
| Injury Fund Contribution^                                                   | \$0.00 |  |  |  |
| New South Wales Rugby Union                                                 | \$0.00 |  |  |  |
| Sydney Junior Rugby Union                                                   | \$0.00 |  |  |  |
| Wahroonga JRUFC                                                             | \$0.00 |  |  |  |
|                                                                             |        |  |  |  |
| Subtotal                                                                    | \$0.00 |  |  |  |
| Total Discount                                                              | \$0.00 |  |  |  |
| Transaction Fee                                                             | \$0.00 |  |  |  |
| Total                                                                       | \$0.00 |  |  |  |
| * A 2% transaction fee will apply to all online payments.                   |        |  |  |  |
| ** This fee is a contribution toward the total cost of the Insurance Policy |        |  |  |  |
|                                                                             |        |  |  |  |

for all Members and is inclusive of applicable taxes.

^ The Australian Rugby Aggregate Deductible Fund will provide funding

of injury claims that fall within the parameters of the insurance policy taken out for the benefit of Members.

| Back |               | Pay         |       |             |
|------|---------------|-------------|-------|-------------|
| News | <b>T</b> eams | D<br>Videos | Comps | •••<br>More |
|      | _             |             | _     |             |

You will need to press Pay to move forward where you will be asked to include a payment card. Please note these are limited to certain card types.

Once paid you will receive confirmation of payment on screen and via an email.

## WELCOME TO WAHROONGA JUNIOR RUGBY CLUB!!